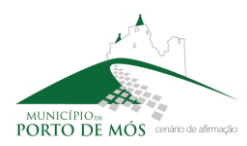

MUNICÍPIO DE PORTO DE MÓS | EMISSÃO DE PLANTAS DE LOCALIZAÇÃO

Siga os seguintes passos para obter as plantas de localização. Em caso de necessidade por favor consulte o Município de Porto de Mós.

1. Aceder ao endereço <u>http://mapasonline.municipio-portodemos.pt/</u> e em caso de necessidade consulte o manual da aplicação.

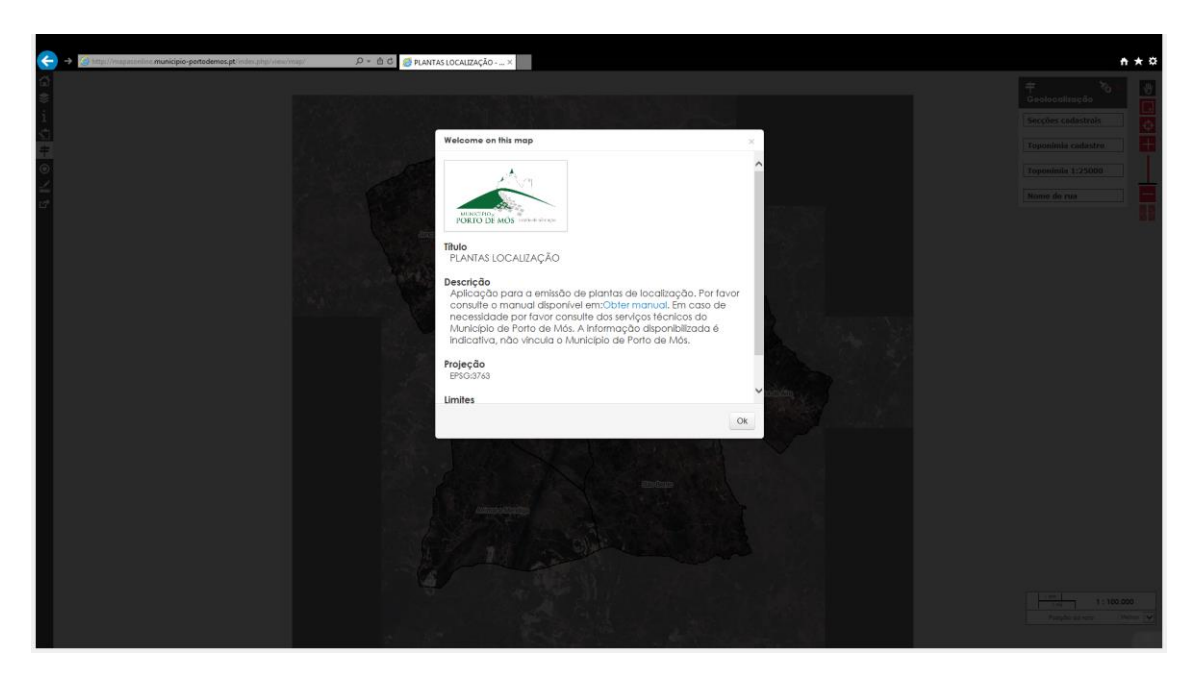

2. Através das ferramentas de navegação e pesquisa, posicione o mapa na localização pretendida.

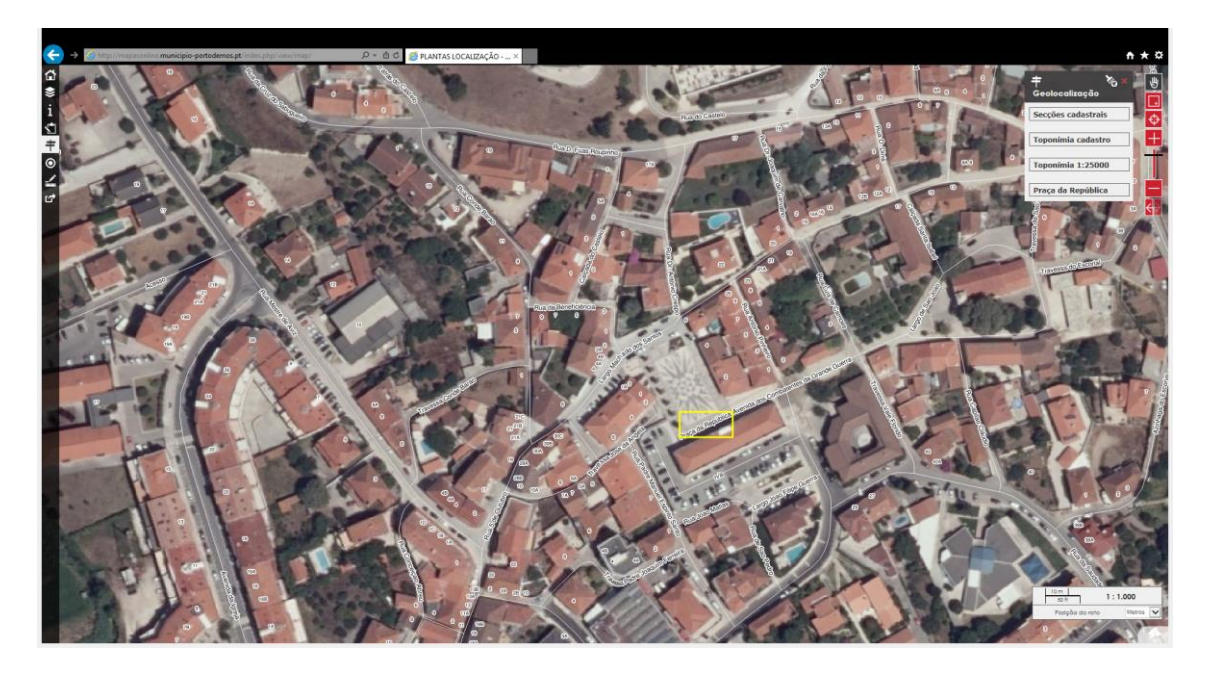

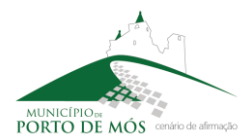

MUNICÍPIO DE PORTO DE MÓS | EMISSÃO DE PLANTAS DE LOCALIZAÇÃO

3. Clique no botão e faça adicionar para inserir a localização. Preencha os campos solicitados. Faça guardar.

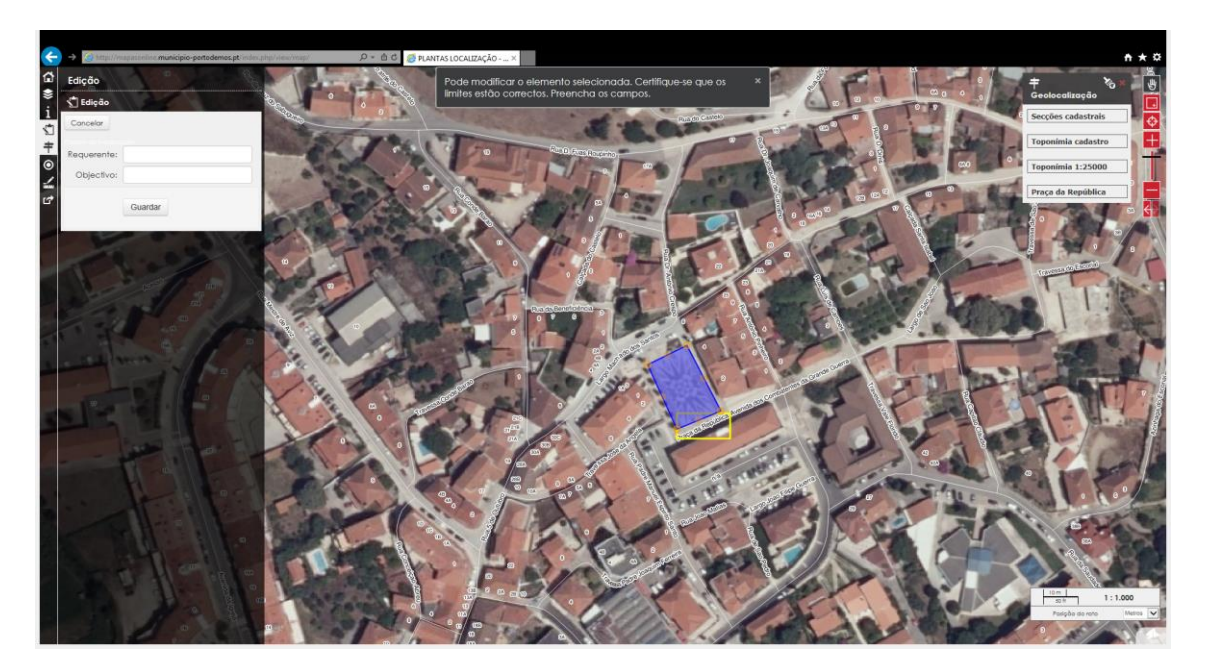

4. Clique sobre o polígono delimitado e faça *download* das plantas pretendidas (plantas de localização e ou/plantas do PDM, e/ou planta do PMDFCI). Aguardar que as plantas sejam emitidas. As plantas e o polígono delimitado ficam disponíveis durante um período de tempo limitado.

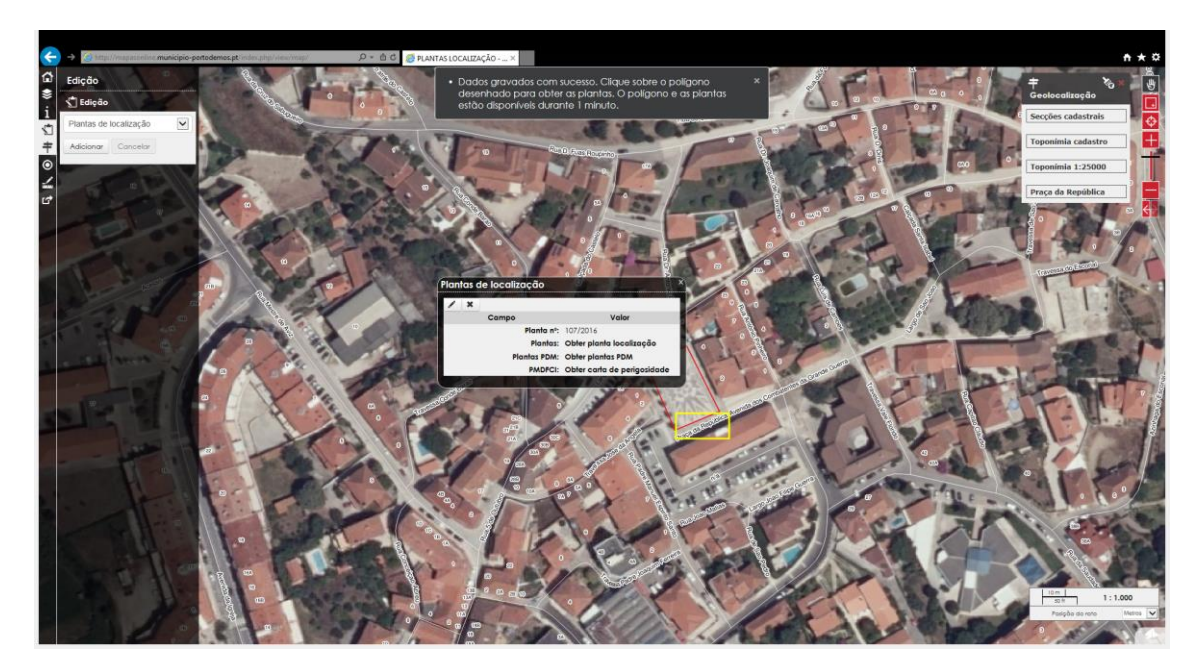

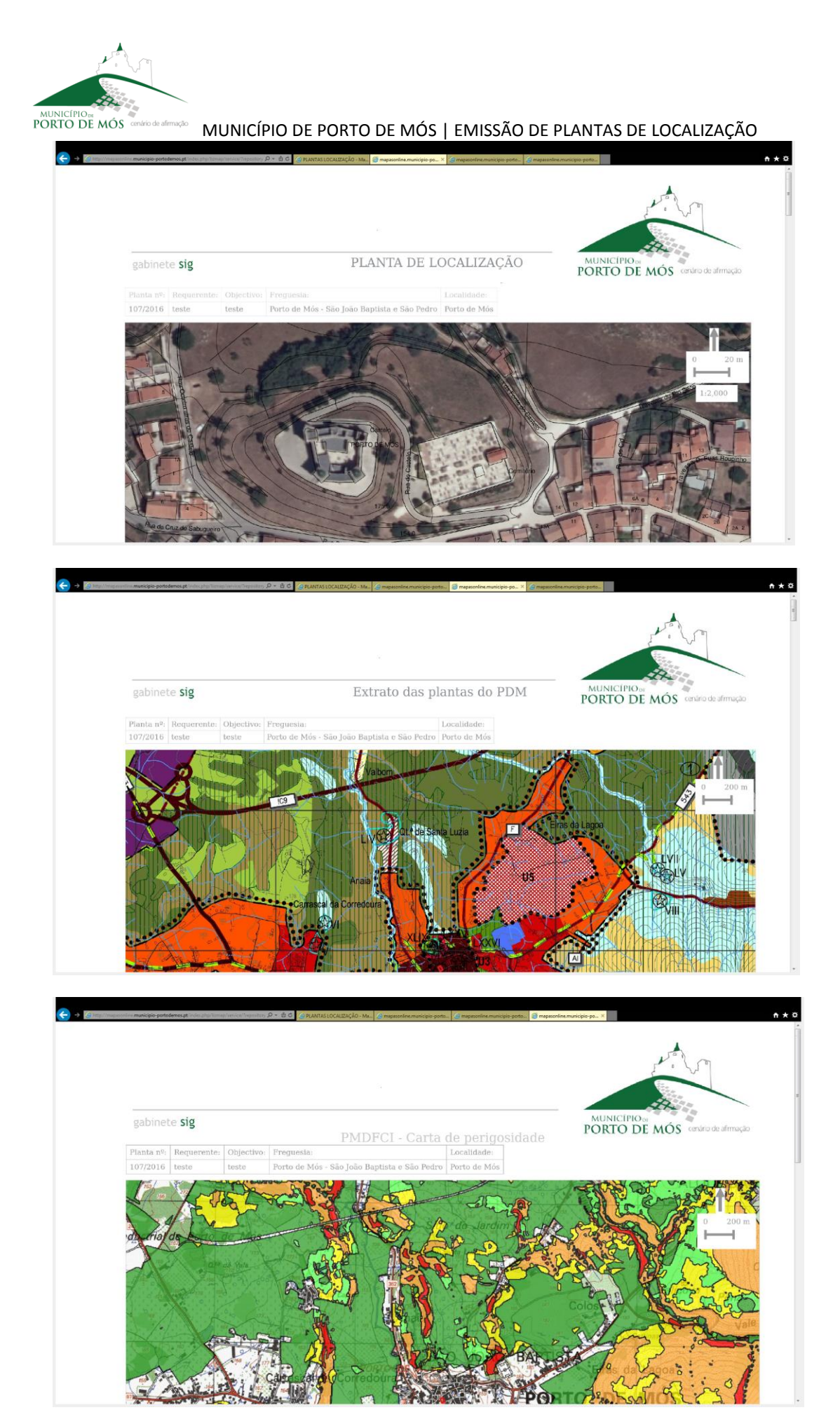